# TRENDNET®

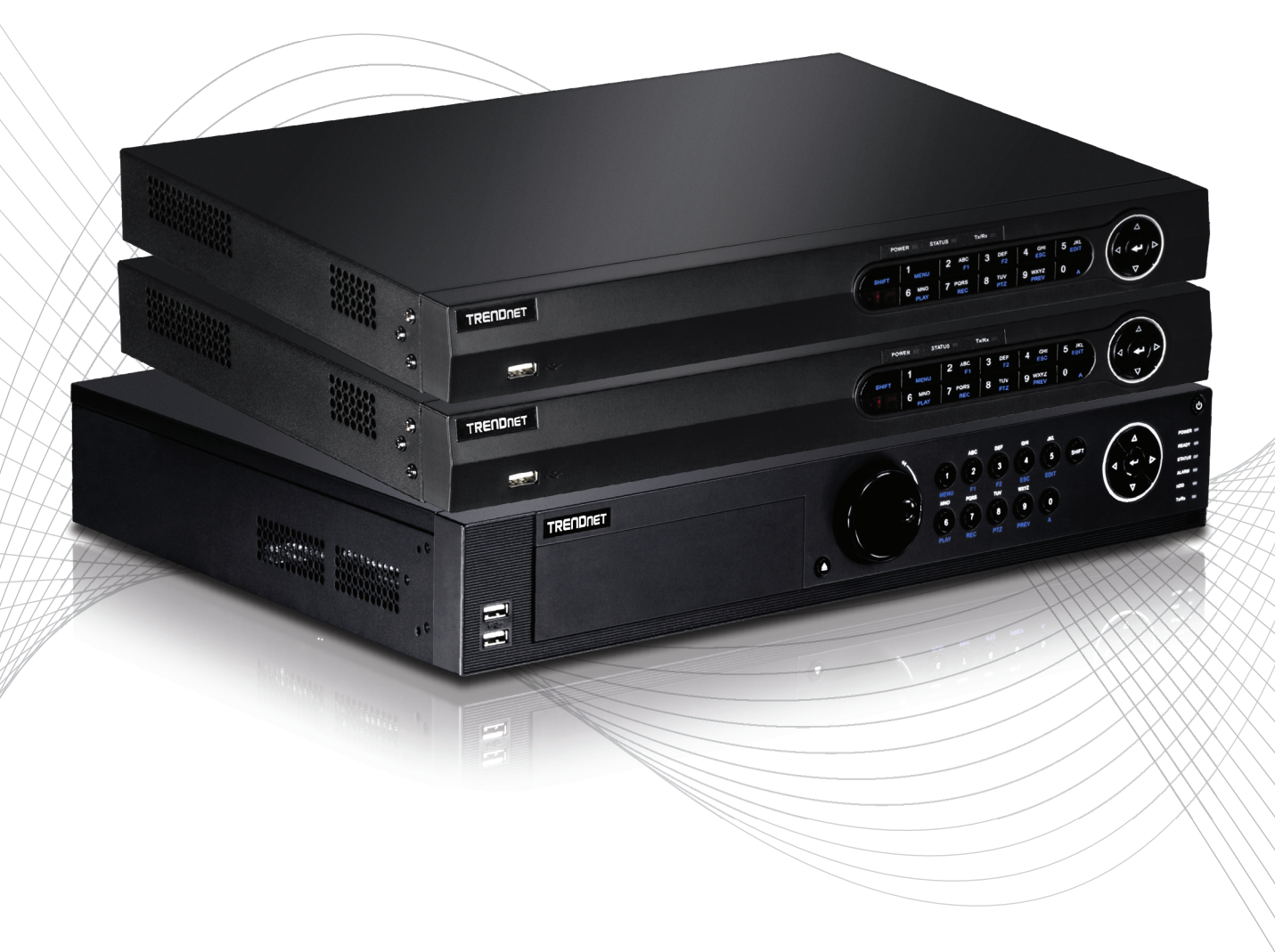

Quick Installation Guide

TV-NVR2208/TV-NVR2216/TV-NVR2432(V1)

# Table of Content

**1 English** 1. Before you start 2. Installation 3. App

# **1. Before You Start**

# **Package Contents**

- NVR (No HDD installed)
- CD-ROM (Utility & User's Guide)
- Power Adapter or Power Cord (depending on your model)
- Network cable (1.8 m / 6 ft.)
- HDMI cable (1.8 m / 6 ft.)
- Optical Mouse
- Remote Control
- SATA data cable / power cable
- Quick Installation Guide
- Rack mount hardware

# **Minimum System Requirements**

- Monitor/TV with VGA or HDMI connection
- Hard drive

# 2. Installation

Note: Before you install the NVR please ensure that all cameras are configured and available on the network.

# 2.1 Hard Drive Installation

# Note:

- Static Electricity can damage the NVR. Before handling the unit, discharge any static electricity, or use an anti-static wrist strap.
- The NVR supports SATA I and II drives.
- 1. Remove the retaining screws from the top panel of the NVR.

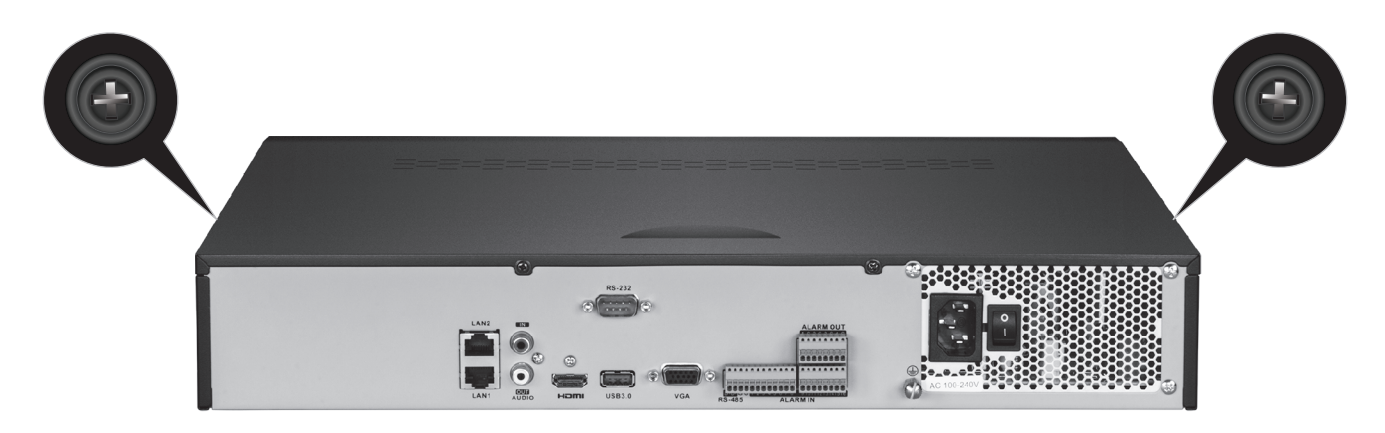

2. Slide the cover off the unit by pulling the top cover towards the rear panel.

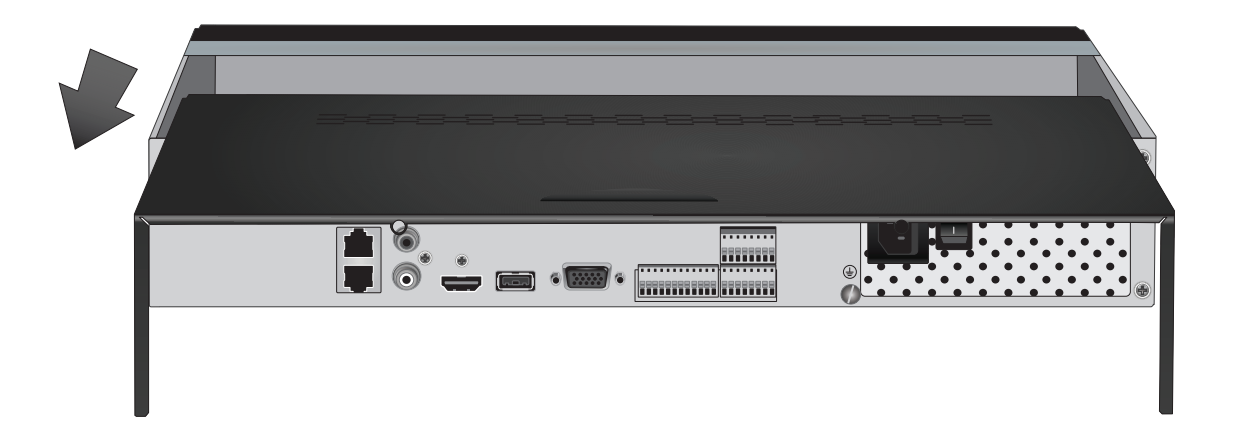

**3.** Attach the SATA data and power cables to the hard disc drive, then connect the SATA cable and the molex connect or the control board.

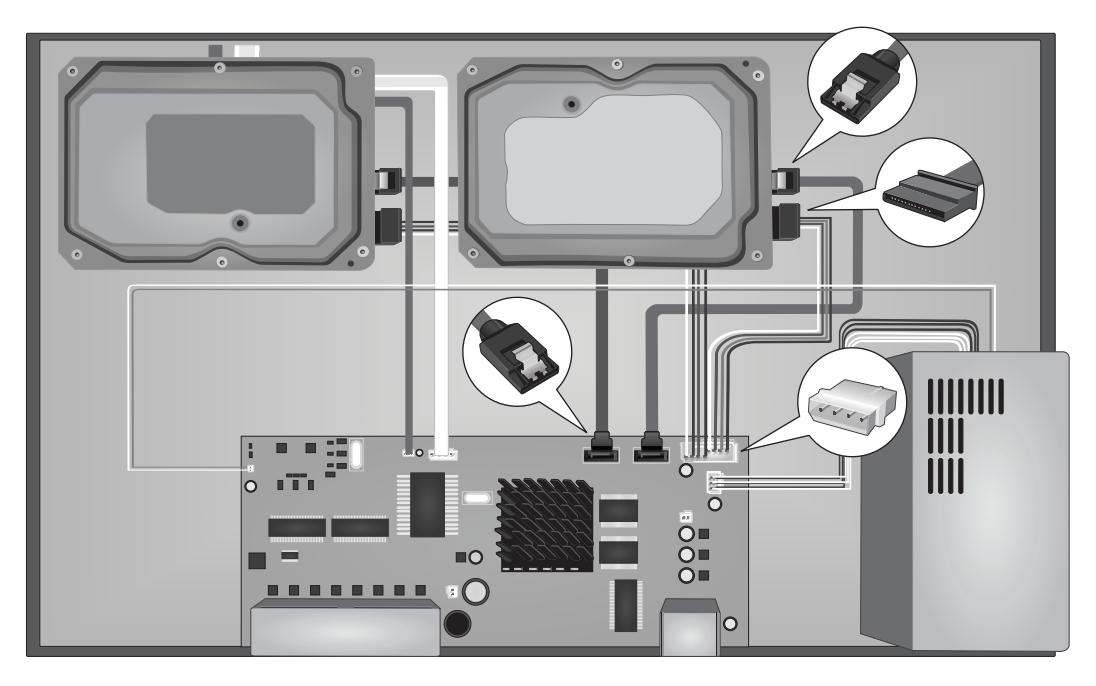

4. Mount the hard drives to the drive bays of the NVR using the mounting screws, screwing from the underside of the NVR into the hard drive case.

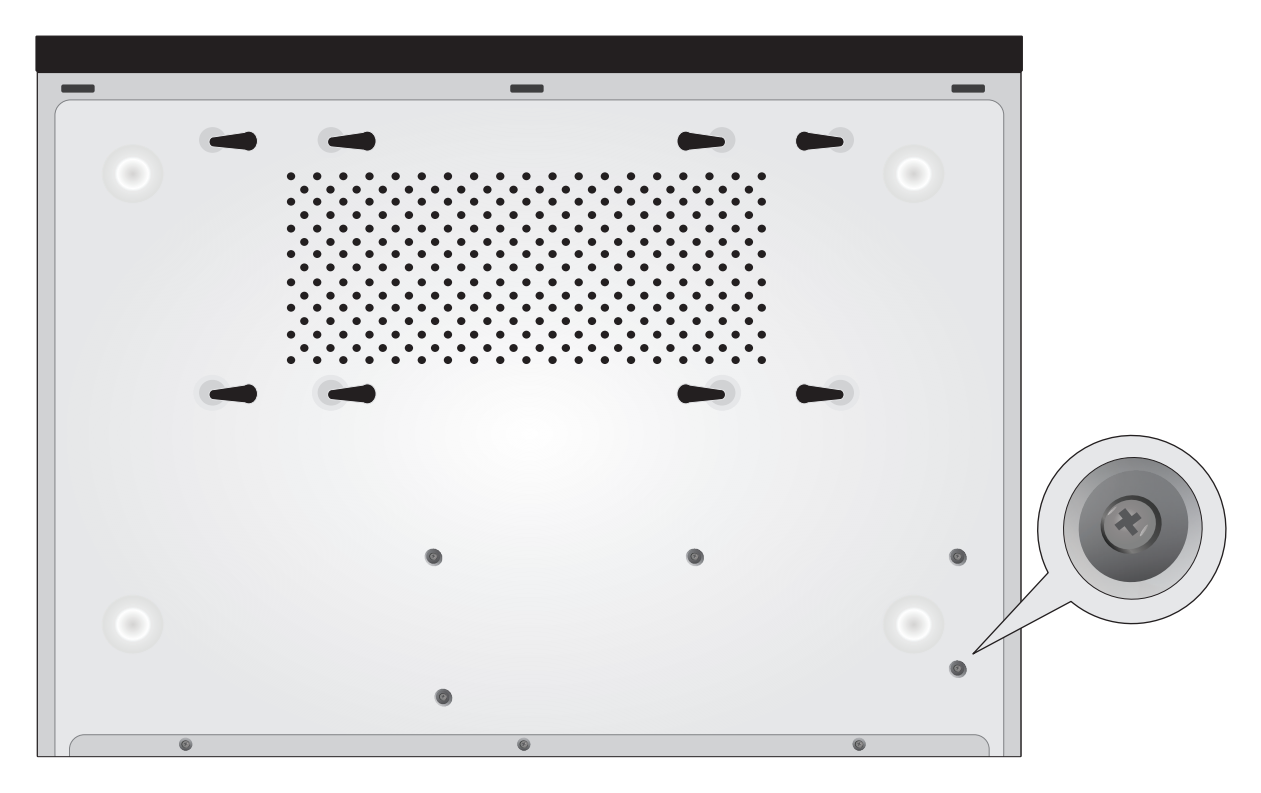

5. Slide the top cover back on the NVR, and reinstall the screws holding the panel in place.

# 2.2 Wiring

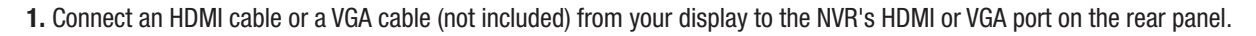

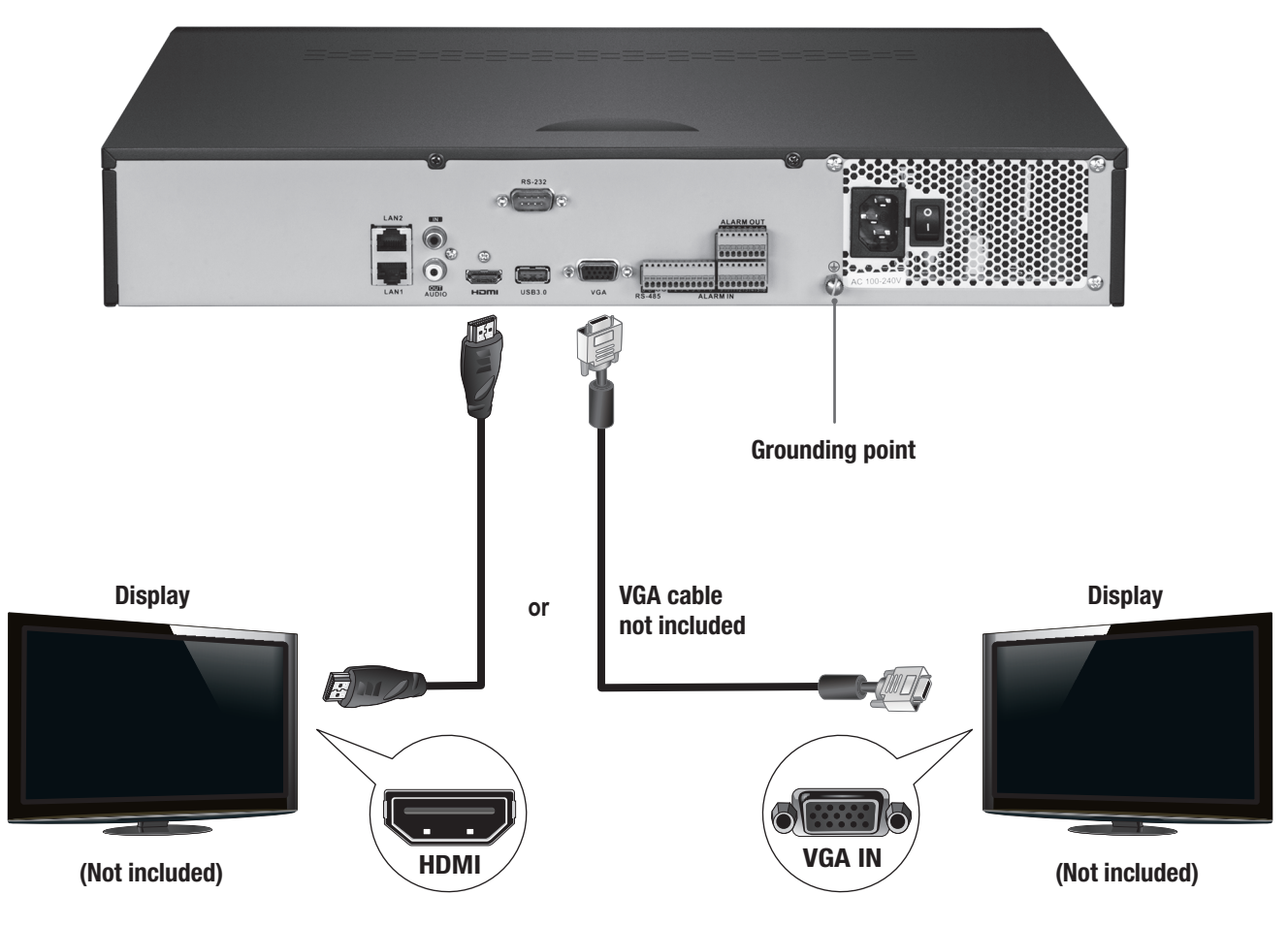

2. Connect the included mouse to the front or rear USB port on the NVR. For ease of configuration you can also connect a USB keyboard (not included) to the NVR.

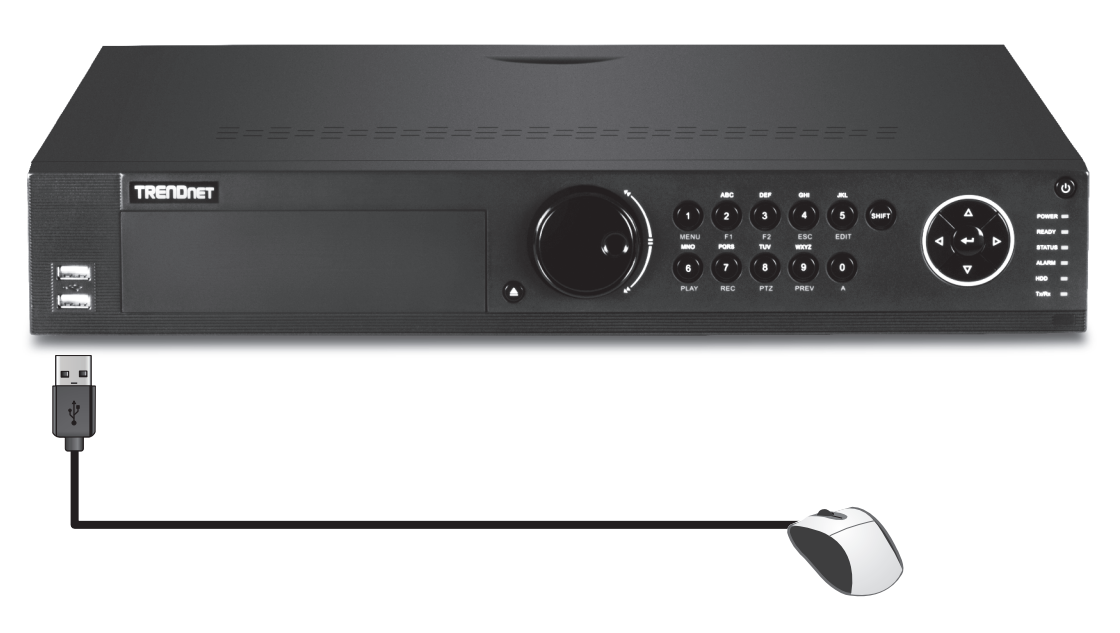

3. Connect network cable to the LAN1 port and connect the other end to your network.

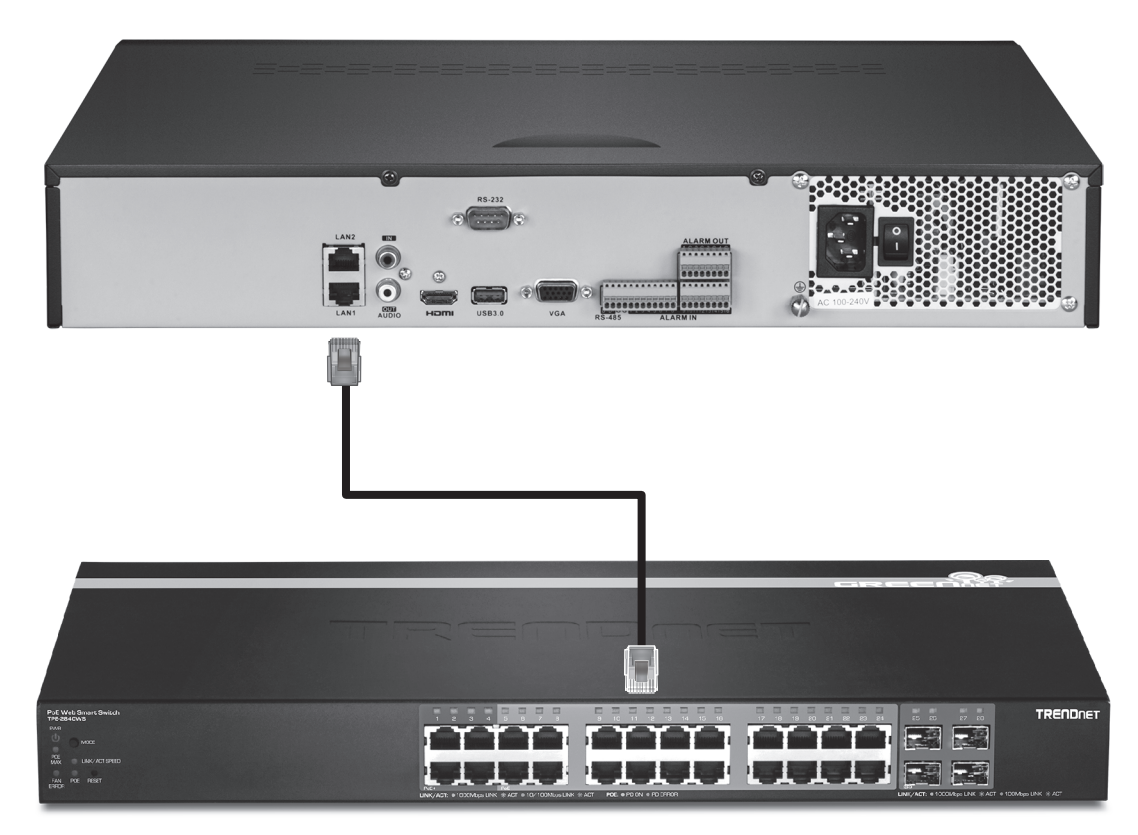

4. Attach the power adapter or power cord (rear panel) and plug the unit into an electrical outlet.

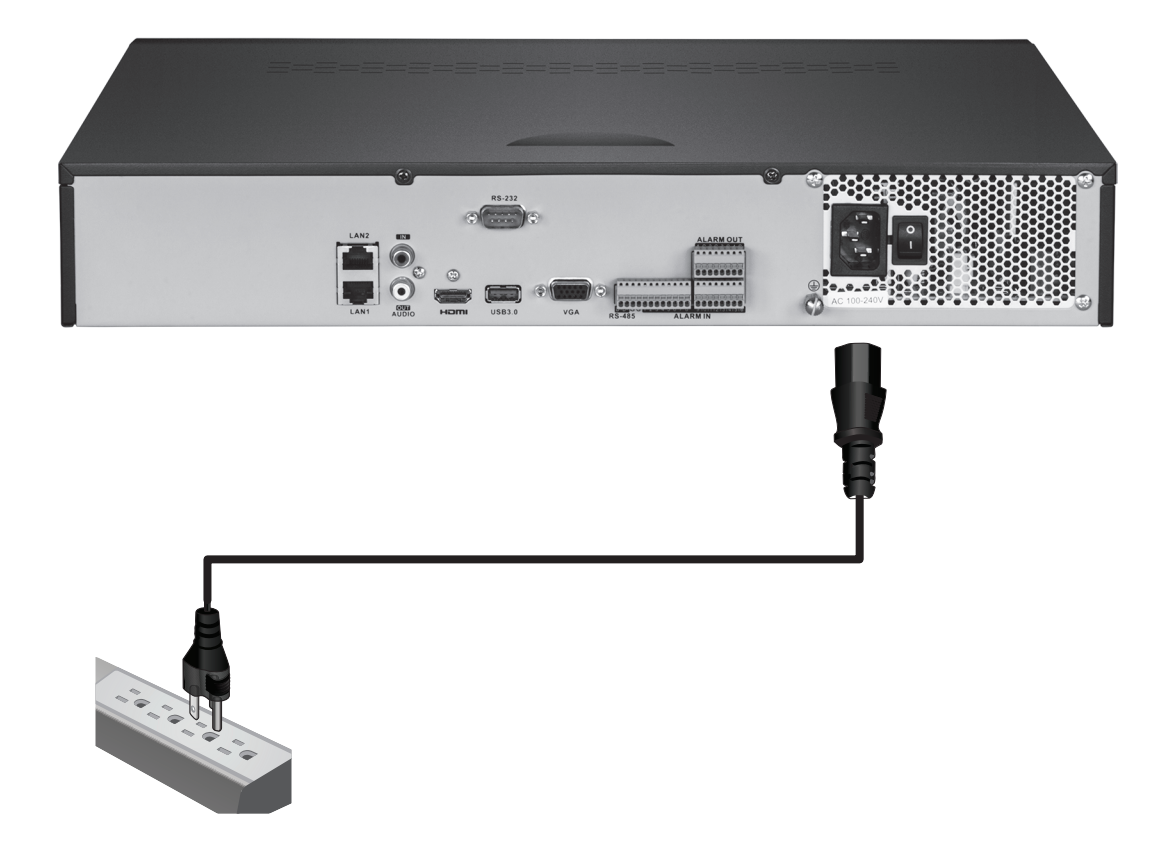

# 2.3 System Setup

1. Turn the NVR by toggling the power switch to the "on" position. Follow the onscreen wizard to configure the NVR. The first screen requires you to change the password, for security purposes TRENDnet recommends that you change the default password on the NVR. Enter a new password, confirm it and then click **OK**.

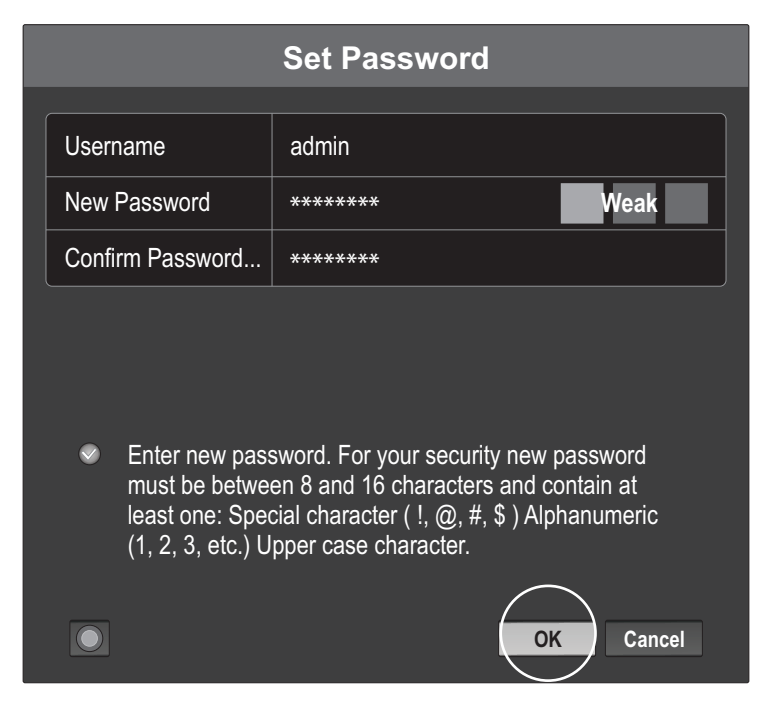

2. Select the desired System Language, then click "Apply".

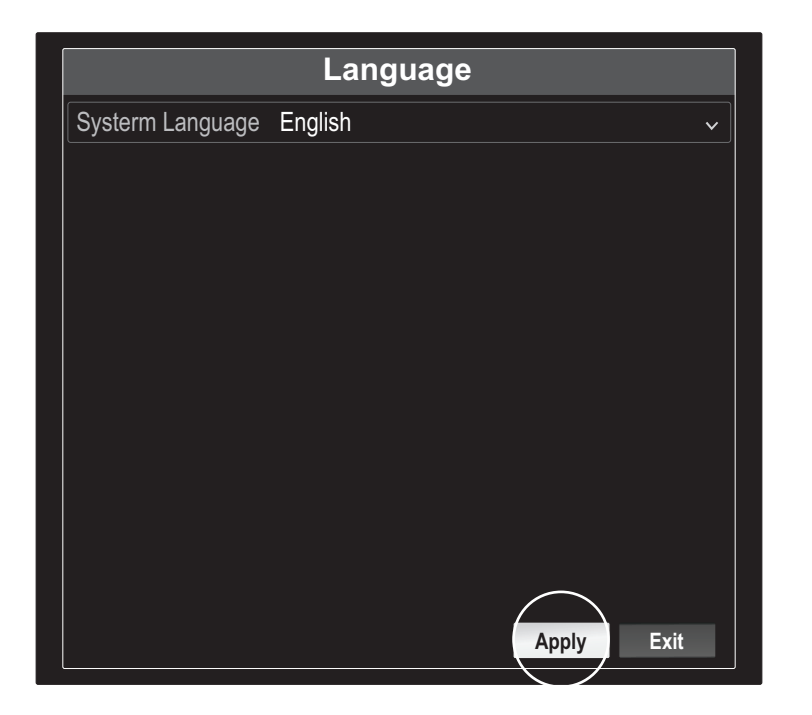

3. The Setup Wizard will start each time you restart the NVR. You can disable the wizard by unchecking "Start wizard when device starts?" then click "Next".

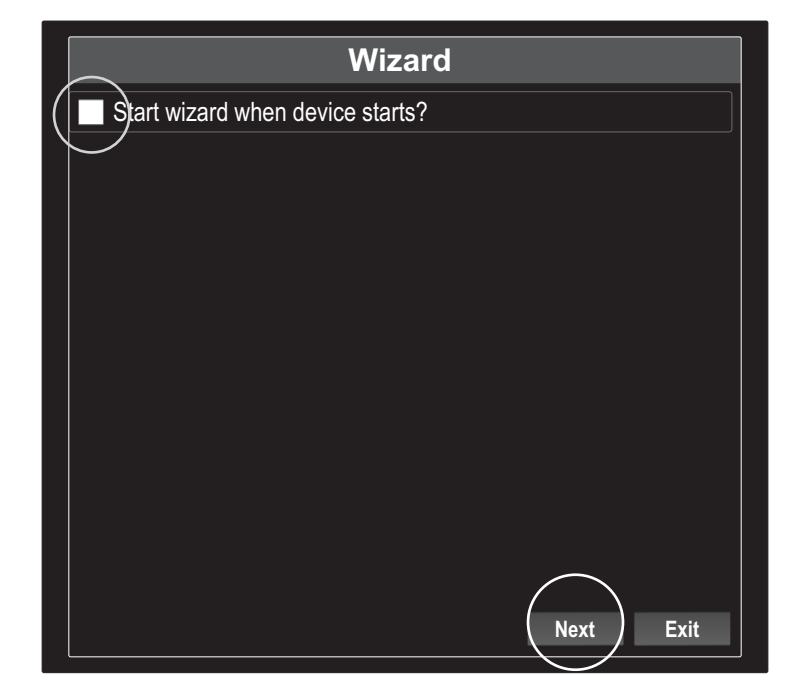

4. Enter the password again then click "Next".

| Wizard                                                                               |                                                                                                    |  |  |  |
|--------------------------------------------------------------------------------------|----------------------------------------------------------------------------------------------------|--|--|--|
| Admin Password                                                                       |                                                                                                    |  |  |  |
| New Admin Password                                                                   |                                                                                                    |  |  |  |
| New Password                                                                         |                                                                                                    |  |  |  |
| Confirm                                                                              |                                                                                                    |  |  |  |
| ✓ Enter new password<br>between 8 and 16 ch<br>character ( !, @, #, \$<br>character. | . For your security new password must be<br>haracters and contain at least one: Special<br>b) Alphanumeric (1, 2, 3, etc.) Upper case<br>Previous Next Exit |  |  |  |

5. Set the time and date on the NVR then click "Next".

|             | Wizard                                    |   |  |  |
|-------------|-------------------------------------------|---|--|--|
| Time Zone   | (GMT-08:00) Pacific Time (U.S. & Cananda) | ~ |  |  |
| Date Format | DD-MM-YYYY V                              |   |  |  |
| System Date | 05: 05: 2016                              |   |  |  |
| System Time | 06: 15: 27                                | 0 |  |  |
|             |                                           |   |  |  |
|             |                                           |   |  |  |
|             |                                           |   |  |  |
|             |                                           |   |  |  |
|             |                                           |   |  |  |
|             |                                           | • |  |  |
|             |                                           |   |  |  |

6. Configure the IPv4 address of the NVR, select DHCP to get an IP address from your network, then click "Next".

| Wizard                 |                             |  |  |
|------------------------|-----------------------------|--|--|
| Network Type           | 10/100/1000 Self-adaptive 🗸 |  |  |
| Enable DHCP Clicent    |                             |  |  |
| Ipv4 Address           | 192 .168 .10 .60            |  |  |
| Ipv4 Subnet Mask       | 255 .255 .255 .0            |  |  |
| Ipv4 Default Gateway   |                             |  |  |
| Primary Default Server |                             |  |  |
| Secondary DNS Se       |                             |  |  |
|                        |                             |  |  |
|                        |                             |  |  |
|                        |                             |  |  |
|                        |                             |  |  |
|                        |                             |  |  |
|                        | Previous Next               |  |  |
|                        |                             |  |  |

7. Configure the desired port values and dynamic DNS account information then click "Next".

|                    | Wizard               |
|--------------------|----------------------|
| Server Port        | 8000                 |
| HTTP Port          | 80                   |
| RTSP Port          | 554                  |
| Enable UPnP        | ✓                    |
| Enable DDNS        |                      |
| DDNS Type          | dyn.com 🗸            |
| Sever Address      |                      |
| Device Domain Name |                      |
| Status             | DDNS is not enabled. |
| Username           |                      |
| Password           |                      |
|                    | Previous Next Exit   |

8. The installed disk drives must be initialized prior to use. Click on the "Init" button to initialize the drives.

| Wizard |          |        |          |       |            |
|--------|----------|--------|----------|-------|------------|
| L      | Capacity | Status | Property | Туре  | Free Space |
| ✓ 1    | 149.02GB | Normal | RW       | Local | OMB        |
|        |          |        |          |       |            |
|        |          |        |          |       |            |
|        |          |        |          |       |            |
|        |          |        |          |       |            |
|        |          |        |          |       |            |
|        |          |        |          |       |            |
|        |          |        | Previous | OK    | Exit       |

PORTUGUÊS

9. Initializing the drives will erase all data on them. Click "OK" on the warning pop-up then click "OK" after the drives finish initializing to complete the setup wizard.

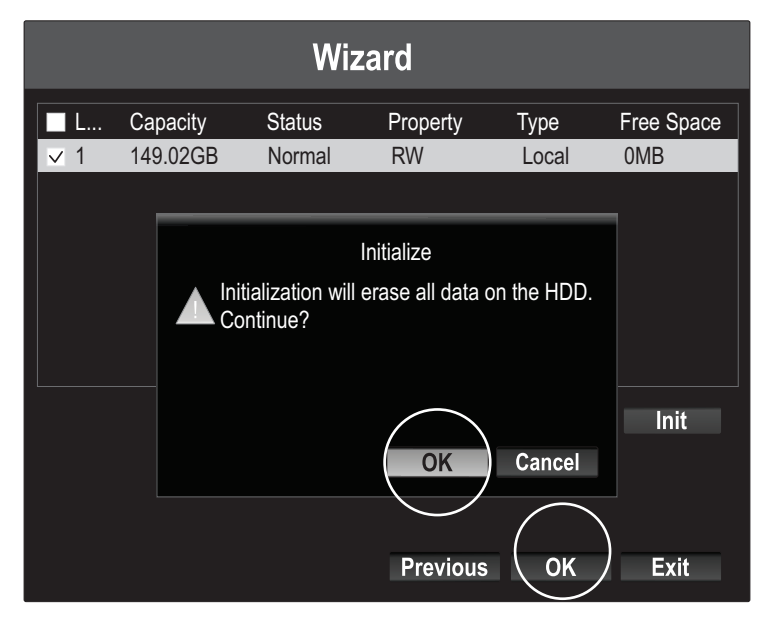

**10.** The NVR will scan the network for available cameras. If your cameras do not appear, click the "Search" button to rescan the network. Select the desired cameras then click "**Add**". When you are finished adding cameras click **Next**".

|     | Wizard                   |                        |                       |                  |                      |
|-----|--------------------------|------------------------|-----------------------|------------------|----------------------|
| No. | IP Address<br>10.18.4.30 | Model Nu<br>TV-IP310PI | Protocol<br>TRENDnet3 | Manageme<br>8000 | Subnet M<br>255.255. |
|     |                          |                        |                       |                  |                      |
| <   | <u> </u>                 | 1                      |                       |                  | >                    |
|     |                          |                        |                       | Add              | Search               |
|     |                          |                        |                       |                  |                      |
|     |                          |                        | Previous              | Next             | Exit                 |

11. Configure the NVR to continuously record at all times or to record only motion detected events then click "OK".

| Wizard           |    |          |    |      |
|------------------|----|----------|----|------|
| Continuous       | ŔŶ |          |    |      |
| Motion Detection | ŔŶ |          |    |      |
|                  |    |          |    |      |
|                  |    |          |    |      |
|                  |    |          |    |      |
|                  |    |          |    |      |
|                  |    |          |    |      |
|                  |    |          |    |      |
|                  |    |          |    |      |
|                  |    | Descious |    | Es:  |
|                  |    | Previous | UK | EXIT |

**12.** Congratulations! You have completed the configuration of the NVR. You can now view live cameras and access additional options by right clicking on the display to bring up the configuration menu.

<u>Note</u>: Remote access to the NVR requires port forwarding in your router. Forward the HTTP and RTSP ports in use by the NVR in the router settings to the NVR.

Scan the QR codes here to install the TRENDnet IPView app on your phone.

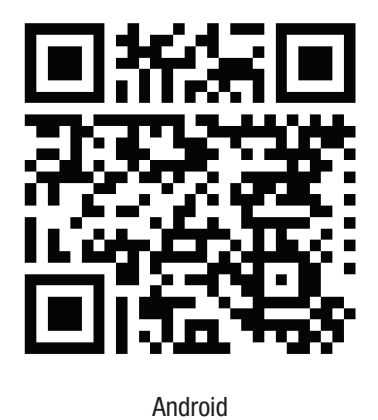

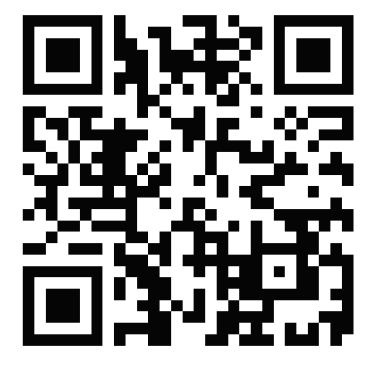

i0S

1. Open TRENDnet IPView and tap on  $\boldsymbol{Add}$  option .

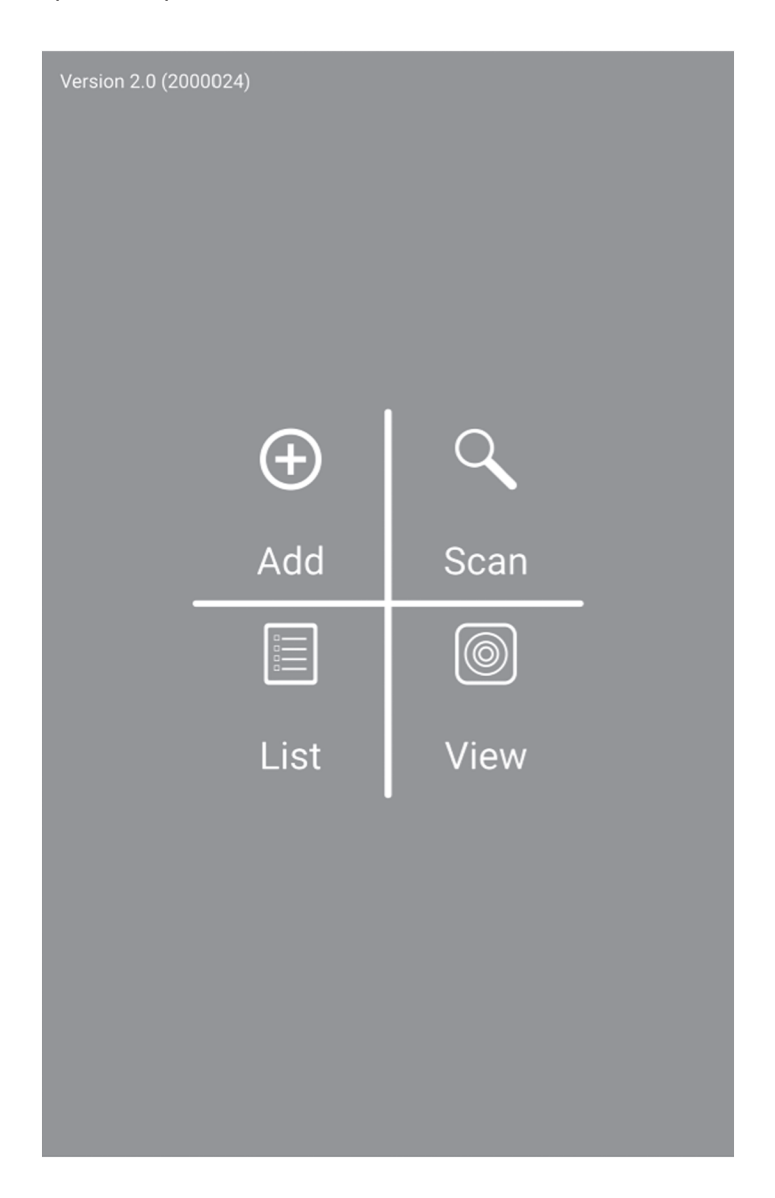

2. Enter the NVR's IP address (remote IP), port number, and login information then tap icon 📈

| 🕞 80 <u>t</u> 🖬 🛽 | 彩山 종 <sup>이 4</sup> 레티 100% 🖬 10:44 AM - |
|-------------------|------------------------------------------|
| <                 | Camera Info                              |
| Name              | Office NVR                               |
| Host              | 192.168.1.55                             |
| Port              | 80                                       |
| Login             | admin                                    |
| Password          |                                          |
| MAC               |                                          |

3. Tap on List from the menu and enable the specific NVR and tap Connect to view.

|              | d G a       | le de la Balencia de la |
|--------------|-------------|-------------------------|
| <            | Camera List | +                       |
| nvr208 local |             |                         |
| Office NVR   |             |                         |
|              |             |                         |
|              |             |                         |
|              |             |                         |
|              |             |                         |
|              |             |                         |
|              |             | $\frown$                |
| Select All   | Remove      | Connect                 |

4. Added cameras will display.

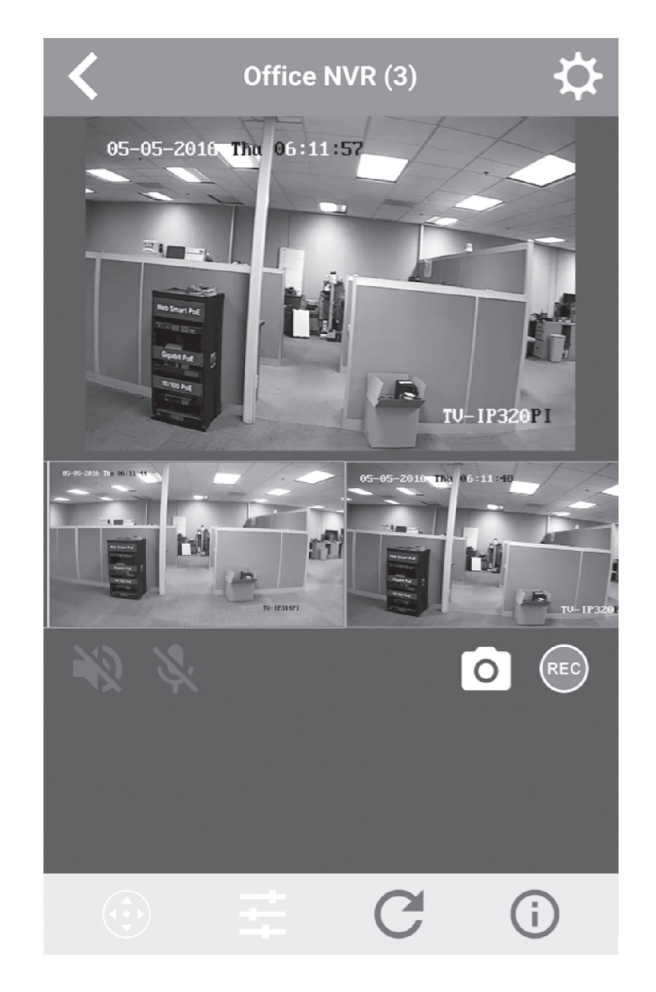

5. App setup is complete.

For details information on how to manage the NVR, please refer to the User's Guide on the CD-ROM.

TRENDNET

# **Manufacturer's Name and Address**

TRENDnet, Inc. 20675 Manhattan Place Torrance, CA 90501 USA

CE

# Product Information: Model Number: TV-NVR2208 / TV-NVR2216 / TV-NVR2432

Trade Name: TRENDnet

TRENDnet hereby declare that the product is in compliance with the essential requirements and other relevant provisions under our sole responsibility.

Safety EN 60950-1: 2006 + A11: 2009: +A1: 2010 + A12: 2011 + A2: 2013

EMC

EN 55032: 2015 EN 50130-4: 2011 + A1:2014 EN 6100-3-2: 2014 EN 61000-3-3: 2013

This product is herewith confirmed to comply with the Directives.

# Directives:

EMC Directive (2014/30/EU) Low Voltage Directive (2014/35/EU) RoHS Directive 2011/65/EU WEEE Directive 2012/19/EU REACH Regulation (EC) No. 1907/2006

Person responsible for this declaration.

Place of Issue: Torrance, California, USA

Name: Sonny Su

Signature:

long du

Date: May 17, 2016

Title: Director of Technology

# Safety notes

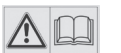

Before using your TRENDnet device for the first time, it is essential to read and understand all safety and operating instructions. Keep instructions in a safe place for future reference.

Some TRENDnet products are rated for outdoor applications and can sustain certain weather conditions.

Please refer to the product's Ingress Protection (IP) rating and the operating humanity and temperature range.

# **DANGER due to electricity**

Warning: Never open TRENDnet devices. Doing so poses the risk of electric shock!

The device is voltage free only when unplugging from the mains power supply.

No physical maintenance of TRENDnet devices is required.

If damage occurs, disconnect the TRENDnet device from the power outlet and contact a qualified technician ONLY.

Damage is defined as:

- if the power cable/plug is damaged
- if the device has been submerged in liquid (e.g. rain or water; except products that are rated for outdoor applications)
- if the device is inoperable
- if there is damage to the housing of the device

Only operate TRENDnet devices using a mains power supply.

To disconnect devices from the mains supply, remove the device itself or its mains plug from the power outlet. The power outlet and all connected network devices should be easily accessible so that you can pull the mains plug quickly if needed.

TRENDnet devices are designed for indoor use only and in a dry location (except those that are rated for outdoor applications)

To clean a TRENDnet device, disconnect it from the mains supply first and only use a dry towel.

# **DANGER** due to overheating

Never expose TRENDnet devices to extreme heat (e.g. direct sunlight, fire, or other heat sources). For outdoor rated products, please install the product in an environment that is within the product's operating temperature and humidity range.

Do not interlock multiple TRENDnet devices.

Only install TRENDnet devices in locations with adequate ventilation (slots and openings on the housing are used for ventilation).

- Do not cover TRENDnet devices when operating.
- · Do not place any objects on TRENDnet devices.
- Do not insert any foreign objects into the openings of TRENDnet devices.
- Do not place TRENDnet devices next to an open flame (e.g. fire or candles).
- Do not expose TRENDnet devices to direct heat (e.g. radiator or direct sunlight).

#### GPL/LGPL General Information

("LGPL"). These codes are distributed WITHOUT WARRANTY and are subject to the copyrights of the developers. TRENDnet provide technical support for these codes. The details of the GNU GPL and LGPL are included in the product CD-ROM.

Please also go to (http://www.gnu.org/licenses/gpl.txt) or (http://www.gnu.org/licenses/lgpl.txt) for specific terms of each license.

The source codes are available for download from TRENDnet's web site (http://trendnet.com/downloads/list\_gpl.asp) for at least three years from the product shipping date.

You could also request the source codes by contacting TRENDnet. 20675 Manhattan Place, Torrance, CA 90501, USA. Tel: +1-310-961-5500 Fax: +1-310-961-5511

#### Informations générales GPL/LGPL

Ce produit TRENDnet comprend un logiciel libre gratuit par des programmeurs tiers. Ces codes sont sujet à la GNU General Public License ("GPL" Licence publique générale GNU) ou à la GNU Lesser General Public License ("LGPL" Licence publique générale limitée GNU). Ces codes sont distribués SANS GARANTIE et sont sujets aux droits d'auteurs des programmeurs. TRENDnet ne fournit pas d'assistance technique pour ces codes. Les détails concernant les GPL et LGPL GNU sont repris sur le CD-ROM du produit.

Veuillez également vous rendre en (http://www.gnu.org/licenses/gpl.txt) ou en (http://www.gnu.org/licenses/lgpl.txt) pour les conditions spécifiques de chaque licence.

Les codes source sont disponibles au téléchargement sur le site Internet de TRENDnet web site (http://trendnet.com/downloads/list\_gpl.asp) durant au moins 3 ans à partir de la date d'expédition du produit.

Vous pouvez également demander les codes source en contactant TRENDnet. 20675 Manhattan Place, Torrance, CA 90501, USA. Tel: +1-310-961-5500 Fax: +1-310-961-5511

## Allgemeine Informationen zu GPL/LGPL

Dieses Produkt enthält die freie Software "netfilter/iptables" (© 2000-2004 netfilter project http://www.netfilter.org) und die freie Software ",Linux "mtd" (Memory Technology Devices) Implementation (© 2000 David Woodhouse), erstmals integriert in Linux Version 2.4.0-test 3 v. 10.07.2000 (http://www.kernel.org/pub/linux/kernel/v2.4/old-test-kernels/linux-2.4.0test3.tar.bz2), sowie weitere freie Software. Sie haben durch den Erwerb dieses Produktes keinerlei Gewährleistungsansprüche gegen die Berechtigten an der oben genannten Software erworben; weil diese die Software kostenfrei lizenzieren gewähren sie keine Haftung gemäß unten abgedruckten Lizenzbedingungen. Die Software darf von jedermann im Quell-und Objektcode unter Beachtung der Lizenzbedingungen der GNU General Public License Version 2, und GNU Lesser General Public License (LGPL) vervielfältigt, verbreitet und verarbeitet werden.

Die Lizenz ist unten im englischsprachigen Originalwortlaut wiedergegeben. Eine nichtoffizielle Übersetzung in die deutsche Sprache finden Sie im Internet unter (http://www.gnu.de/documents/gpl-2.0.de.html). Eine allgemeine öffentliche GNU Lizenz befindet sich auch auf der mitgelieferten CD-ROM.

Sie können Quell-und Objektcode der Software für mindestens drei Jahre auf unserer Homepage www.trendnet.com im Downloadbereich (http://trendnet.com/langen/downloads/list\_gpl.asp) downloadend. Sofern Sie nicht über die Möglichkeit des Downloads verfügen können Sie bei TRENDnet.

20675 Manhattan Place, Torrance, CA 90501 - U.S.A -, Tel.: +1-310-961-5500, Fax: +1-310-961-5511 die Software anfordern.

#### Información general sobre la GPL/LGPL

Este producto de TRENDnet incluye un programa gratuito desarrollado por terceros. Estos códigos están sujetos a la Licencia pública general de GNU ("GPL") o la Licencia pública general limitada de GNU ("LGPL"). Estos códigos son distribuidos SIN GARANTÍA y están sujetos a las leyes de propiedad intelectual de sus desarrolladores. TRENDnet no ofrece servicio técnico para estos códigos. Los detalles sobre las licencias GPL y LGPL de GNU se incluyen en el CD-ROM del producto.

Consulte también el (http://www.gnu.org/licenses/gpl.txt) ó el (http://www.gnu.org/licenses/lgpl.txt) para ver las cláusulas específicas de cada licencia.

Los códigos fuentes están disponibles para ser descargados del sitio Web de TRENDnet (http://trendnet.com/downloads/list\_gpl.asp) durante por lo menos tres años a partir de la fecha de envío del producto.

También puede solicitar el código fuente llamando a TRENDnet. 20675 Manhattan Place, Torrance, CA 90501, USA. Tel: +1-310-961-5500 Fax: +1-310-961-5511

## Общая информация о лицензиях GPL/LGPL

В состав данного продукта TRENDnet входит бесплатное программное обеспечение, написанное сторонними разработчиками. Это ПО распространяется на условиях лицензий GNU General Public License ("GPL") или GNU Lesser General Public License ("LGPL"). Программы распространяются БЕЗ ГАРАНТИИ и охраняются авторскими правами разработчиков. TRENDnet не оказывает техническую поддержку этого программного обеспечения. Подробное описание лицензий GNU GPL и LGPL можно найти на компакт-диске, прилагаемом к продукту.

В пунктах (http://www.gnu.org/licenses/gpl.txt) и (http://www.gnu.org/licenses/lgpl.txt) изложены конкретные условия каждой из лицензий.

Исходный код программ доступен для загрузки с веб-сайта TRENDnet (http://trendnet.com/downloads/list\_gpl.asp) в течение, как минимум, трех лет со дня поставки продукта.

Russian Technical Support: 7 (495) 276-22-90 Телефон технической поддержки: 7 (495) 276-22-90

Кроме того, исходный код можно запросить по адресу TRENDnet. 20675 Manhattan Place, Torrance, CA 90501, USA. Tel: +1-310-961-5500 Fax: +1-310-961-5511

#### **GPL/LGPL** informações Gerais

Este produto TRENDnet inclui software gratuito desenvolvido por terceiros. Estes códigos estão sujeitos ao GPL (GNU General Public License) ou ao LGPL (GNU Lesser General Public License). Estes códigos são distribuídos SEM GARANTIA e estão sujeitos aos direitos autorais dos desenvolvedores. TRENDnet não presta suporte técnico a estes códigos. Os detalhes do GNU GPL e do LGPL estão no CD-ROM do produto. Favor acessar http://www.gnu.org/licenses/gpl.txt ou http://www.gnu.org/licenses/lgpl.txt para os termos específicos de cada licença.

Os códigos fonte estão disponíveis para download no site da TRENDnet (http://trendnet.com/langen/downloads/list\_gpl.asp) por pelo menos três anos da data de embarque do produto.

Você também pode solicitar os códigos fonte contactando TRENDnet, 20675 Manhattan Place, Torrance, CA 90501, USA.Tel: +1-310-961-5500, Fax: +1-310-961-5511.

#### GPL/LGPL üldinformatsioon

See TRENDneti toode sisaldab vaba tarkvara, mis on kirjutatud kolmanda osapoole poolt. Koodid on allutatud GNU (General Public License) Üldise Avaliku Litsentsi (GPL) või GNU (Lesser General Public License) ("LGPL") Vähem Üldine Avalik Litsentsiga. Koode vahendatakse ILMA GARANTIITA ja need on allutatud arendajate poolt. TRENDnet ei anna koodidele tehnilist tuge. Detailsemat infot GNU GPL ja LGPL kohta leiate toote CD-ROMil. Infot mõlema litsentsi spetsiifiliste terminite kohta leiate (http://www.gnu.org/licenses/gpl.txt) või (http://www.gnu.org/licenses/gpl.txt).

Infot mõlema litsentsi spetsiifiliste terminite kohta leiate (http://www.gnu.org/licenses/gpl.txt) või (http://www.gnu.org/licenses/lgpl.txt). Lähtekoodi on võimalik alla laadida TRENDneti kodulehelt (http://trendnet.com/langen/downloads/list\_gpl.asp) kolme aasta jooksul alates toote kättesaamise kuupäevast.

Samuti võite lähtekoodi paluda TRENDneti'lt, 20675 Manhattan Place, Torrance, CA 90501, USA. Tel: +1-310-961-5500, Fax: +1-310-961-5511.

## **Limited Warranty**

TRENDnet warrants its products against defects in material and workmanship, under normal use and service, for the following length of time from the date of purchase. Warranty: 2 year limited warranty (When Applicable: 1 year warranty for power adapter, power supply, and cooling fan components.) Visit TRENDnet.com to review the full warranty policy, rights, and restrictions for this product.

## **Garantie Limitée**

TRENDnet garantit ses produits contre les défauts matériels et de fabrication, dans des conditions normales d'utilisation et de service, pour les durées suivantes, à compter de la date de leur achat. Limitée: 2 ans de garantie limitée (Si applicable: 1 an de garantie sur l'adaptateur secteur, l'alimentation en énergie et les composants du ventilateur de refroidissement.) Visitez TRENDnet.com pour lire la politique complète de garantie, les droits et les restrictions s'appliquant à ce produit.

# **Begrenzte Garantie**

TRENDnet garantiert, dass seine Produkte bei normaler Benutzung und Wartung während der nachfolgend genannten Zeit ab dem Kaufdatum keine Material- und Verarbeitungsschäden aufweisen. Garantie: 2-Jahres-Garantie (Soweit zutreffend: 1 Jahr Garantie für Netzteil, Stromkabel und Ventilator.) Alle Garantiebedingungen, Rechte und Einschränkungen für dieses Produkt finden Sie auf TRENDnet.com.

## Garantía Limitada

TRENDnet garantiza sus productos contra defectos en los materiales y mano de obra, bajo uso y servicio normales, durante el siguiente periodo de tiempo a partir de la fecha de compra. Garantía: 2 años (Cuando proceda: 1 año de garantía para componentes de adaptadores de corriente, fuente de alimentación y ventiladores de refrigeración.) Visite TRENDnet.com para revisar la política de garantía, derechos y restricciones para este producto.

#### Ограниченная гарантия

Гарантия компании TRENDnet распространяется на дефекты, возникшие по вине производителя при соблюдении условий эксплуатации и обслуживания в течение установленного периода с момента приобретения (Продукт: Ограниченная гарантия: Двухлетняя ограниченная гарантия (Распространяется: На протяжении 1 года на силовые адаптеры, источники питания и компоненты вентилятора охлаждения. Полную версию гарантийных обязательств, а также права пользователя и ограничения при эксплуатации данного продукта смотрите на вебсайте www.trendnetrussia.ru

## Garantia Limitada

TRENDnet garante seus produtos contra defeitos em material e mão de obra, sob condições normais de uso e serviço, pelo seguinte tempo a partir da data da compra. Garantia: Garantia limitada de 2 anos. (Quando aplicável: 1 ano de garantia para adaptador de tensão, fonte e componentes de ventoinhas). Visite TRENDnet.com para conhecer a política de garantia completa, direitos e restrições para este produto.)

## Piiratud garantii

TRENDneti tavatingimustes kasutatavatel ja hooldatavatel toodetel on järgmise ajavahemiku jooksul (alates ostukuupäevast) tootmis-ja materjalidefektide garantii. 2-aastane piiratud garantii. (Garantii kohaldatakse: toiteadapteri, toiteallika ja jahutusventilaatori osadel on 1-aastane garantii.) Täisgarantii põhimõtete, õiguste ja piirangute kohta leiate lisateavet saidilt TRENDnet.com.

## Гарантія компанії

Гарантія компанії TRENDnet поширюється на дефекти, що виникли з вини виробника, при дотриманні умов експлуатації та обслуговування протягом встановленого періоду з моменту придбання. (Продукт: Обмежена гарантія: 3 роки обмеженої гарантії (Поширюється: Протягом 1 року на силові адаптери, джерела живлення і компоненти вентилятора охолодження) Повну версію гарантійних зобов'язань, а також права користувача та обмеження при експлуатації даного продукту дивіться на вебсайті TRENDnet.com.

#### Certifications

This device can be expected to comply with Part 15 of the FCC Rules provided it is assembled in exact accordance with the instructions provided with this kit.

- Operation is subject to the following conditions:
- (1) This device may not cause harmful interference

(2) This device must accept any interference received including interference that may cause undesired operation.

FC CE

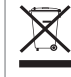

Waste electrical an electronic products must not be disposed of with household waste. Please recycle where facilities exist. Check with your Local Authority or Retailer for recycling advice.

# **Technical Support**

If you have any questions regarding the product installation, please contact our Technical Support. Toll free US/Canada: **1-866-845-3673** Regional phone numbers available at www.trendnet.com/support

# TRENDnet

20675 Manhattan Place Torrance, CA 90501 USA Applies to PoE Products Only: This product is to be connected only to PoE networks without routing to the outside plant.

#### Note

The Manufacturer is not responsible for any radio or TV interference caused by unauthorized modifications to this equipment. Such modifications could void the user's authority to operate the equipment.

## Advertencia

En todos nuestros equipos se mencionan claramente las caracteristicas del adaptador de alimentacón necesario para su funcionamiento. El uso de un adaptador distinto al mencionado puede producir daños fisicos y/o daños al equipo conectado. El adaptador de alimentación debe operar con voltaje y frecuencia de la energia electrica domiciliaria exitente en el pais o zona de instalación.

# **Product Warranty Registration**

Please take a moment to register your product online. Go to TRENDnet's website at: www.trendnet.com/register